# Redesenhos dos fluxos de tratamento e distribuição da bolsas de hemocomponentes (ciclo do sangue) 2.0

Bizagi Modeler

| REDESENHOS DOS FLUXOS DE TRATAMENTO E DISTRIBUIÇÃO DA BOLSAS DE<br>HEMOCOMPONENTES (CICLO DO SANGUE) 2.0                                                                                                    |                                                                                                    |  |  |  |
|----------------------------------------------------------------------------------------------------|----------------------------------------------------------------------------------------------------|--|--|--|
| 1 TO BE - PROCEDIMENTO DE HEMÁCIAS LAVADAS                                                                                                    |                                                                                                    |  |  |  |
| 1.1.1.1                                                                                                    | 1. Requisitar procedimento especial6                                                                                                    |  |  |  |
| 1.1.1.2                                                                                                    | Nova bolsa de concentrado de hemácias6                                                                                                    |  |  |  |
| 1.1.1.3                                                                                                    | 2. Receber solicitação do procedimento6                                                                                                    |  |  |  |
| 1.1.1.4<br>serão feit<br>que conte<br>1º Deven<br>seguintes<br>nascimen<br>paciente;<br>diagnóstic<br>ou quanti<br>justifique<br>médico so<br>do pacien<br>gestacion<br>Não serão<br>dos padrô<br>situação o<br>conforme<br>necessida<br>evento tra<br>de hemot | Art. 169. As solicitações para transfusão de sangue ou componentes<br>as exclusivamente por médicos, em formulário de requisição específico<br>enha informações suficientes para a correta identificação do receptor. §<br>n constar no formulário de que trata o "caput", no mínimo, os<br>6 dados: I - nome completo do paciente sem abreviaturas; II - data de<br>to; III - sexo; IV - idade; V - número do prontuário ou registro do<br>VI - número do leito (no caso de paciente internado); VII -<br>co; VIII - componente sanguíneo solicitado (com o respectivo volume<br>dade); IX - modalidade da transfusão; X - resultados laboratoriais que<br>m a indicação do componente sanguíneo; XI - data; XII - dados do<br>oblicitante (nome completo, assinatura e número do CRM); XIII - peso<br>ite (quando indicado); e XIV - antecedentes transfusionais,<br>ais e de reações à transfusão quando relatados pelo paciente. § 2º<br>o aceitas pelo serviço de hemoterapia requisições de transfusão fora<br>des descritos no § 1º, incompletas, ilegíveis ou rasuradas. § 3º Em<br>clinicamente justificável, a requisição de transfusão poderá ser aceita<br>protocolo estabelecido pelo serviço de hemoterapia, não eximida a<br>ade de coletar as informações previstas no § 1º na sequência do<br>ansfusional. § 4º As instituições de assistência à saúde e os serviços<br>terapia que disponham de tecnologia para emissão de prontuário<br>o poderão estabelecer rotinas para prescrição eletrônica de |  |  |  |
| compone                                                                                                    | ntes sanguíneos. 🖾 3. Retornar bolsa                                                                                                    |  |  |  |
| 1.1.1.5                                                                                                    | Iniciar procedimento                                                                                                    |  |  |  |
| 1.1.1.6                                                                                                    | Iniciar procedimento                                                                                                    |  |  |  |
| 1.1.1.7                                                                                                    | 3. Iniciar procedimento no sistema                                                                                                    |  |  |  |
| 1.1.1.8                                                                                                    | ©Lavagem9                                                                                                    |  |  |  |
| 1.1.1.9                                                                                                    | 🔄 4. Adicionar Cloreto de Sódio na bolsa9                                                                                                    |  |  |  |
| 1.1.1.10                                                                                                    | 5. Centrifugar bolsa de concentrado de hemácias10                                                                                                    |  |  |  |
| 1.1.1.11                                                                                                    | 6. Extrair plasma sobrenadante                                                                                                    |  |  |  |
| 1.1.1.12                                                                                                    | 7. Solicitar análise do procedimento11                                                                                                    |  |  |  |
| 1.1.1.13                                                                                                    | 6. Expurgar bolsa                                                                                                    |  |  |  |
| 1.1.1.14                                                                                                    | Nova bolsa de concentrado de hemácias12                                                                                                    |  |  |  |

# Índice

| 1.1.1.15 | Adicionar cloreto de sódio               | 12 |
|----------|------------------------------------------|----|
| 1.1.1.16 | 🔤8. Definir o volume de cloreto de sódio | 12 |
| 1.1.1.17 | 🖲9. Solicitar avaliação do procedimento  | 13 |
| 1.1.1.18 | 🗟 10. Analisar resposta                  | 14 |
| 1.1.1.19 | 🔤11. Cadastrar bolsa de hemácias lavadas | 15 |
| 1.1.1.20 | 🔤12. Disponibilizar bolsa no sistema     | 16 |
| 1.1.1.21 | Lavagem                                  | 17 |
| 1.1.1.22 | Adicionar cloreto de sódio               | 17 |

# 1 TO BE - PROCEDIMENTO DE HEMÁCIAS LAVADAS

| TO BE - Procedimento de Hemácias Lavadas |                                                                                                    |  |  |  |
|------------------------------------------|----------------------------------------------------------------------------------------------------|--|--|--|
| Autor:<br>Versão:                        | Governo de Rondônia   Superintendência Estadual de Tecnologia da Informação<br>e Comunicação<br>1.1                                                                                                    |  |  |  |
| Descrição:                               | Esse processe tem como escopo e redesenho do Macroprocesso<br>Gentão da Bolta de Sangue - Hematicas Laradas com as<br>mehonias idealizadas, desde á subcitação do procedimento<br>especial de concentrado de hamácias lavadas até a sua<br>disponibilização á Agência Transfusional. |  |  |  |

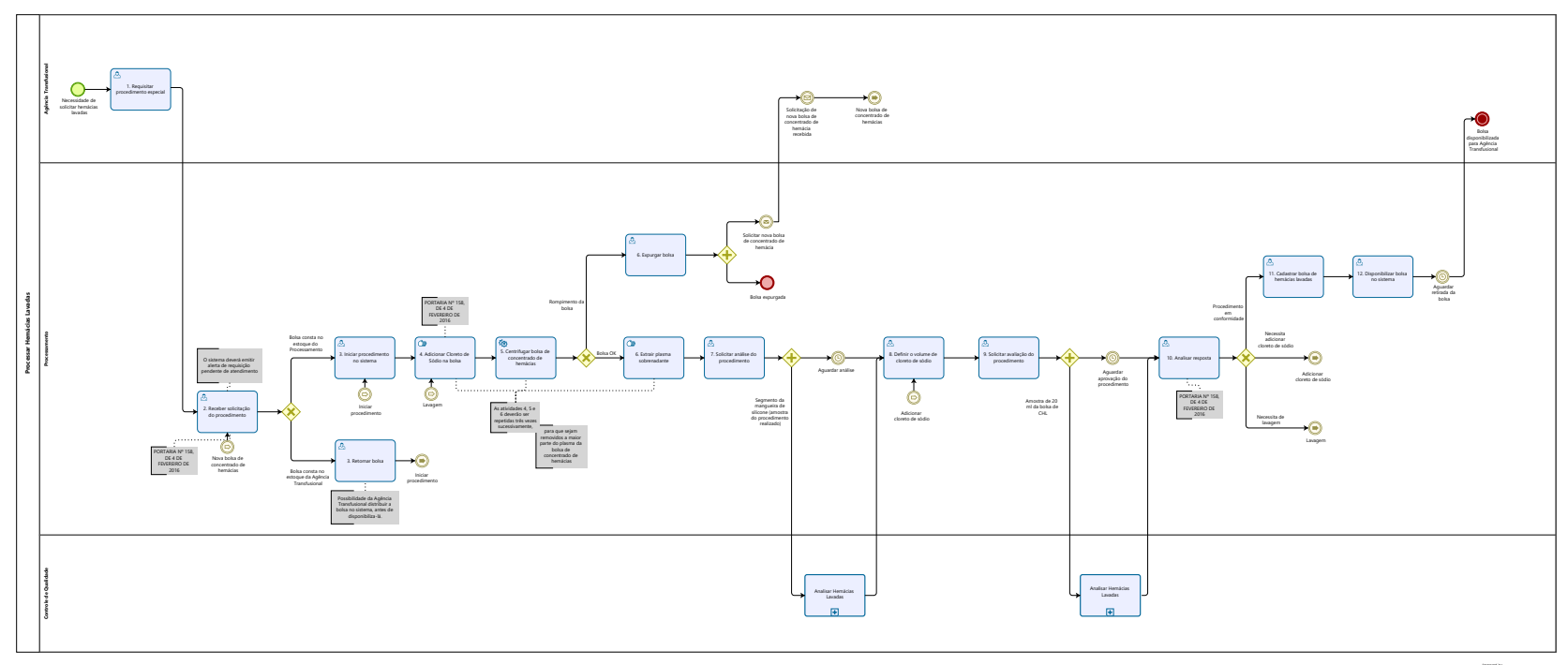

Modeler

#### Descrição

Esse processo tem como escopo o redesenho do Macroprocesso Gestão da Bolsa de Sangue -Hemácias Lavadas com as melhorias idealizadas, desde à solicitação do procedimento especial de concentrado de hemácias lavadas até a sua disponibilização à Agência Transfusional.

#### SUPERINTENDÊNCIA ESTADUAL DE TECNOLOGIA DA INFORMAÇÃO E COMUNICAÇÃO

Delner Freire Superintendente

Maico Moreira Diretor Técnico

Henrique Douglas Freire Coordenador de Gestão Estratégica

#### ELABORAÇÃO

Luma Damon - Analista de Processos

#### COLABORAÇÃO

Kelly Régia - Biomédica responsável pelo setor de Processamento da FHEMERON

#### REVISORES

Ádila Pires - Gerente de Processos Kelly Régia - Dono do Processo Maria Luiza - Dona do Produto

#### VERSIONAMENTO

| Versão | Data       | Responsável | Ação                             |
|--------|------------|-------------|----------------------------------|
| 1.0    | 31/05/2022 | Luma Damon  | Modelagem do Processo de Negócio |
| 1.1    | 11/05/2023 | Thaís Roca  | Atualização de padrão textual    |

#### Versão:

1.1

#### Autor:

Governo de Rondônia | Superintendência Estadual de Tecnologia da Informação e Comunicação

# 1.1PROCESSAR HEMÁCIAS LAVADAS

### 1.1.1 ELEMENTOS DO PROCESSO

1.1.1.1 🙆 1. Requisitar procedimento especial

#### Descrição

Onde: Sistema SIHRO

O que: Requisitar procedimento especial

Quando:

Como:

Tarefa 1: Solicitar via sistema o procedimento de concentrado de hemácias lavadas;

Observações:

1- A Agência Transfusional deverá encaminhar a Requisição Médica e o Protocolo de Solicitação de Hemácias Lavadas via sistema SIHRO ao Processamento;

2-A Requisição Médica contém os dados do paciente e nome do hospital de origem;

3-O Protocolo de Solicitação de Hemácias Lavadas já vem preenchido com o hematócrito inicial da bolsa de hemocomponente (preenchido pelo Controle de Qualidade).

Tarefa 2: Entregar a bolsa de concentrado de hemácias ao processamento;

Por que essa atividade acontece?

Essa atividade acontece porque é necessário entregar a bolsa de concentrado de hemácias acompanhado dos documentos correspondentes necessários, para solicitar o procedimento de hemácias lavadas.

1.1.1.2 <sup>(C)</sup>Nova bolsa de concentrado de hemácias

1.1.1.3 🙆 2. Receber solicitação do procedimento

#### Descrição

Onde: Sistema SIHRO

O que: Receber solicitação do procedimento

Quando:

Como:

Tarefa 1: Acessar o sistema SIHRO com login e senha;

Tarefa 2: Verificar as solicitações de hemocomponentes pendentes;

Observação:

1- O sistema SIHRO deverá emitir alerta para solicitações recebidas

Tarefa 3: Analisar se todos os documentos necessários para realizar o procedimento estão corretos;

Tarefa 4: Verificar se a bolsa corresponde ao procedimento que foi solicitado;

Observação:

1- A Agência Transfusional fornece a bolsa específica de concentrado de hemácias para a realização do procedimento especial (compatível com o receptor);

Tarefa 5: Confirmar no sistema SIHRO o recebimento da bolsa disponibilizada pela Agência Transfusional;

Tarefa 6: Verificar a origem da bolsa de concentrado de hemácias ( se ela consta no estoque da Processamento ou se ela consta no estoque da Agência Transfusional).

Ponto de atenção: A Agência Transfusional deverá informar a origem da bolsa envida para realização do procedimento.

Por que essa atividade acontece?

Essa atividade acontece porque é necessário receber a solicitação do procedimento de hemácias lavadas via sistema SIHRO, analisar os documentos recebidos e bolsa de concentrado de hemácias correspondentes a requisição.

#### PORTARIA Nº 158, DE 4 DE FEVEREIRO DE 2016

1.1.1.4 Art. 169. As solicitações para transfusão de sangue ou componentes serão feitas exclusivamente por médicos, em formulário de requisição específico que contenha informações suficientes para a correta identificação do receptor.

§ 1º Devem constar no formulário de que trata o "caput", no mínimo, os seguintes dados:

I - nome completo do paciente sem abreviaturas;

II - data de nascimento;

III - sexo;

IV - idade;

V - número do prontuário ou registro do paciente;

- VI número do leito (no caso de paciente internado);
- VII diagnóstico;
- VIII componente sanguíneo solicitado (com o respectivo volume ou quantidade);

IX - modalidade da transfusão;

X - resultados laboratoriais que justifiquem a indicação do componente sanguíneo; XI - data;

XII - dados do médico solicitante (nome completo, assinatura e número do CRM); XIII - peso do paciente (quando indicado); e

XIV - antecedentes transfusionais, gestacionais e de reações à transfusão quando relatados pelo paciente.

§ 2º Não serão aceitas pelo serviço de hemoterapia requisições de transfusão fora dos padrões descritos no § 1º, incompletas, ilegíveis ou rasuradas.
§ 3º Em situação clinicamente justificável, a requisição de transfusão poderá ser aceita conforme protocolo estabelecido pelo serviço de hemoterapia, não eximida a necessidade de coletar as informações previstas no § 1º na sequência do evento transfusional.
§ 4º As instituições de assistência à saúde e os serviços de hemoterapia que disponham de tecnologia para emissão de prontuário eletrônico poderão estabelecer

rotinas para prescrição eletrônica de componentes sanguíneos. 🕮 3. Retornar bolsa

#### Descrição

Onde: Sistema SIHRO

O que: Retornar bolsa para o estoque do Processamento

Quando:

Como:

Tarefa 1: Acessar o módulo distribuição no sistema SIHRO com login e senha;

Tarefa 2: Selecionar a opção retornar bolsa;

Tarefa 3: Realizar leitura do código de barras da bolsa;

Tarefa 4: Selecionar o Processamento como destino da bolsa;

Tarefa 5: Apertar Ok para retornar a bolsa de hemocomponente.

Por que essa atividade acontece?

Essa atividade acontece porque é necessário retornar a bolsa de hemocomponente para o estoque do Processamento dar início ao procedimento de lavagem da bolsa.

- 1.1.1.5 **Solution** Iniciar procedimento
- 1.1.1.6 <sup>(C)</sup>Iniciar procedimento
- 1.1.1.7 🙆 3. Iniciar procedimento no sistema

#### Descrição

Onde: Sistema SIHRO

O que: Iniciar procedimento no sistema

Quando:

Como: Tarefa 1: Acessar o sistema SIHRO com login e senha; Tarefa 2: Abrir aba de procedimentos especiais e selecionar a opção processar hemácias lavadas; Tarefa 3: Realizar leitura de código de barras da bolsa de concentrado de hemácias lavadas; Ponto de atenção: Após a realização da leitura do código de barras da bolsa, o sistema deverá informar a quantidade de dias da coleta da bolsa, pois é recomendado a utilização de bolsas com até 10 dias de coleta.

Tarefa 4: Selecionar a centrifuga e o extrator a ser utilizado;

Tarefa 5: Preencher o campo responsável pelo procedimento;

Tarefa 6: Apertar iniciar procedimento.

Observação:

1- Após iniciar o procedimento, o técnico responsável pelo procedimento deverá salvar o horário inicial, pois o prazo de validade é calculado a partir da abertura da bolsa e o período de uso é de 24 horas das hemácias lavadas.

2- A bolsa ficará com o status "Em procedimento".

#### Por que essa atividade acontece?

Essa atividade acontece porque é necessário realizar a leitura do código de barras da bolsa de concentrado de hemácias para dar início ao procedimento no sistema SIHRO.

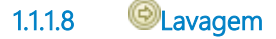

1.1.1.9 📴 4. Adicionar Cloreto de Sódio na bolsa

#### Descrição

Onde: Processamento

O que: Adicionar cloreto de sódio na bolsa de concentrado de hemácias

Quando:

Como:

Tarefa 1: Preparar a solução isotônica de cloreto de sódio estéril em quantidade suficiente (1 a 3 litros); Tarefa 2: Conectar a solução isotônica de cloreto de sódio estéril com a bolsa de concentrado de hemácias;

Tarefa 3: Transferir a solução isotônica de cloreto de sódio para a bolsa de concentrado de hemácias.

Por que essa atividade acontece?

Essa atividade acontece porque é necessário conectar a solução isotônica à bolsa de concentrando de hemácias para dar início ao procedimento de hemácias lavadas.

PORTARIA Nº 158, DE 4 DE FEVEREIRO DE 2016

Art. 89. Os concentrados de hemácias lavados são obtidos após lavagens com solução compatível estéril em quantidade suficiente (1 a 3 litros), de modo que sua quantidade final de proteínas totais seja inferior a 500 mg/unidade, devendo a temperatura de armazenamento ser de 4 ± 2oC. § 1º A indicação dos componentes de que trata o "caput" está relacionada com a profilaxia de reações alérgicas ou com a utilização em pacientes deficientes de proteínas específicas, a exemplo de deficientes de IgA.

§ 2º Em função do método utilizado, o produto de que trata o "caput" pode conter quantidades variáveis dos leucócitos e plaquetas originalmente presentes na unidade, porém não é indicado para evitar aloimunização contra antígenos leucoplaquetários.

§ 3º A validade dos componentes de que trata o "caput" é de 24 (vinte quatro) horas depois de sua obtenção.

1.1.1.10 <sup>1</sup> 5. Centrifugar bolsa de concentrado de hemácias

#### Descrição

Onde: Processamento

O que: Centrifugar bolsa de concentrado de hemácias

Quando:

Como:

Tarefa 1: Pesar a bolsa de concentrado de hemácias para equilibrar os pesos de todas as caçapas dentro da centrífuga;

Tarefa 2: Organizar a bolsa de concentrado de hemácias, colocando sempre em números pares para equilibrar os pesos dentro da centrífuga;

Tarefa 3: Configurar a centrífuga conforme o procedimento de hemácias lavadas;

Tarefa 4: Retirar a bolsa centrífugada do equipamento.

Observação:

1- Caso a bolsa seja danificada durante o processo de centrifugação, a mesma será expurgada.

Por que essa atividade acontece?

Essa atividade acontece porque é necessário centrifugar a bolsa de concentrado de hemácias para separação do sobrenadante plasma para posterior extração.

#### Implementação

Serviço Web

1.1.1.11 🖾 6. Extrair plasma sobrenadante

Descrição

Onde: Processamento

O que: Extrair plasma sobrenadante manualmente

Quando: Após a centrifugação da bolsa de concentrado de hemácias

Como:

Tarefa 1: Colocar a bolsa centrifugada no extrator manual;

Tarefa 2: Realizar a separação do sobrenadante (plasma) no extrator;

Ponto de atenção: Para que sejam removidos a maior parte do plasma da bolsa de concentrado de hemácias, é necessario que o processo de extração seja repetido 3 vezes, ou seja, após a 1º extração, será acrescido novamente o cloreto de sódio na bolsa, e irá retornar para a centrifugação e posterior extração, sucessivamente.

Tarefa 3: Homogeneizar a bolsa manualmente ao final da 3º lavagem;

Por que essa atividade acontece?

Essa atividade acontece porque é necessário extrair o sobrenadante(plasma) da bolsa de concentrado de hemácias para remover a maior quantidade possível de plasma originalmente presentes na bolsa.

1.1.1.12 🔤 7. Solicitar análise do procedimento

#### Descrição

Onde: Sistema SIHRO

O que: Solicitar análise do procedimento

Quando: Após a extração do plasma sobrenadante

Como:

Tarefa 1: Retirar cerca de 7 cm de segmento da mangueira de silicone da bolsa; Tarefa 2: Encaminhar o segmento juntamente com o Protocolo de Solicitação de Análise de Hemácias Lavadas para o Controle de Qualidade;

Observação:

1- O segmento contém amostra de bolsa de hemocomponente que foi lavada;

2- O Protocolo de Solicitação de Análise de Hemácias Lavadas será encaminhado via sistema SIHRO para o Controle de Qualidade, para que o mesmo preencha com as informações pertinentes ao procedimento;

3- O sistema SIHRO deverá emitir alerta para solicitações pendentes para o Controle de Qualidade. Tarefa 3: Aguardar análise do segmento.

Por que essa atividade acontece?

Essa atividade acontece porque é necessário retirar 7 cm do segmento da mangueira de silicone da bolsa e enviá-lo ao Controle de Qualidade para determinação do hematócrito.

PORTARIA Nº 158, DE 4 DE FEVEREIRO DE 2016

Art. 128. Será realizado, ainda, o controle de qualidade das técnicas empregadas, utilizando-se sistematicamente e durante o procedimento técnico, controles negativos e positivos para confirmar os resultados obtidos.

### 1.1.1.13 🙆 6. Expurgar bolsa

#### Descrição

Onde: Sistema SIHRO

O que: Expurgar bolsa no sistema SIHRO

Quando: Após a ruptura da bolsa no procedimento de centrifugação

Como:

Tarefa 1: Selecionar no sistema a bolsa que foi danificada (bolsa estará com o status de em procedimento);

Tarefa 2: Acessar a opção expurgar bolsa;

Tarefa 3: Selecionar o motivo do expurgo;

Tarefa 4: Pegar a bolsa e descartar no lixo específico;

Tarefa 5: Enviar solicitação de nova bolsa de concentrado de hemácias para a Agência Transfusional. Observação:

1- A solicitação deverá conter a justificativa do pedido de nova bolsa.

Por que essa atividade acontece?

Essa atividade acontece porque é necessário registrar no sistema SIHRO o motivo do descarte da bolsa que foi danificada durante o processo de centrifugação e posterior solicitação de nova bolsa a Agência Transfusional.

1.1.1.14 Nova bolsa de concentrado de hemácias

- 1.1.1.15 <sup>(C)</sup>Adicionar cloreto de sódio
- 1.1.1.16 🙆 8. Definir o volume de cloreto de sódio

#### Descrição

Onde: Sistema SIHRO

O que: Definir o volume de cloreto de sódio

Quando:

Como: Tarefa 1: Selecionar no sistema a bolsa que está sendo realizado o procedimento de hemácias lavadas;

Tarefa 2: Escolher a opção definir o volume de cloreto de sódio;

Tarefa 3: Preencher as informações solicitadas:

- Hematócrito encontrado (%)

- Peso da bolsa na última pesagem Tarefa 4: Apertar OK para realizar o cálculo;

Obs.: O sistema deverá realizar o cálculo automaticamente. Tarefa 5: Acrescentar o resultado acima de cloreto de sódio na bolsa de hemácias lavadas;

Por que essa atividade acontece?

Essa atividade acontece porque é necessário definir o volume de cloreto de sódio (NaCl) a ser inserido na bolsa de hemocomponente, a fim de repor o plasma retirado no processo de lavagem e posterior encaminhamento de amostra para o Controle de Qualidade.

### 1.1.1.17 🙆 9. Solicitar avaliação do procedimento

#### Descrição

Onde: Sistema SIHRO

O que: Retirar amostra da bolsa de concentrado de hemácia lavada

Quando:

Como:

Tarefa 1: Pegar uma bolsa de transferência; Tarefa 2: Transferir 20 ml do concentrado de hemácia lavada (CHL) para a bolsa de transferência;

Tarefa 3: Encaminhar a bolsa de transferência juntamente com o Protocolo de Solicitação de Hemácias Lavadas para o Controle de Qualidade;

Observação:

1- O Protocolo de Solicitação de Análise de Hemácias Lavadas será encaminhado via sistema SIHRO para o Controle de Qualidade, para que o mesmo preencha as informações pertinentes ao procedimento.

2- O sistema SIHRO deverá emitir alerta para solicitações pendentes para o Controle de Qualidades. Tarefa 4: Aguardar aprovação do Controle de Qualidade.

Por que essa atividade acontece?

Essa atividade acontece porque é necessário retirar 20 ml do concentrado de hemácia lavada (CHL) e posterior encaminhamento de amostra para o Controle de Qualidade para aprovação do procedimento realizado.

#### 1.1.1.18 🔤 10. Analisar resposta

#### Descrição

Onde: Sistema SIHRO

O que: Analisar Protocolo recebido

Quando:

Como:

Tarefa 1: Analisar se a bolsa de hemácias lavadas está em conformidade, de acordo com as informações recebido pelo Controle de Qualidade.

Tarefa 2: Pesar a bolsa e anotar o peso final no sistema;

Observações:

1-Se a bolsa estiver em conformidade deverá ser rotulada, se não estiver em conformidade deverá passar por um novo procedimento de lavagem das hemácias ou adicionar cloreto de sódio. O novo procedimento irá depender das informações fornecidas pelo Controle de Qualidade.

2- Se a bolsa de concentrado de hemácias lavadas não estiver em confomidade, porém é necessario a utilização, a Coordenadora Técnica responsável deverá dar ciência no sistema, autorizando o uso do hemocomponente.

Tarefa 3: Apertar finalizar procedimento de hemácias lavadas.

Observações:

1-O sistema SIHRO deverá salvar o horário de início e término do procedimento de hemácias lavadas. 2- Ao apertar finalização do procedimento, o sistema deverá emitir uma mensagem na tela inicial, perguntando se o técnico responsável deseja cadastrar o novo hemocomponente, sendo direcionado automaticamente para cadastro de procedimento especial, se necessário.

Por que essa atividade acontece?

Essa atividade acontece porque é necessário analisar se o procedimento de hemácias lavadas está em conformidade para posterior cadastro do novo hemocomponente.

#### PORTARIA Nº 158, DE 4 DE FEVEREIRO DE 2016 ANEXO VI

| Concentrado de hemácias lavadas |                                       |  |  |  |
|---------------------------------|---------------------------------------|--|--|--|
| Análises                        | Valores esperados                     |  |  |  |
| Teor de hemoglobina             | maior que 40g/unidade                 |  |  |  |
| Hematócrito                     | 50 a 75%                              |  |  |  |
| Grau de hemólise                | menor que 0,8% da massa eritrocitária |  |  |  |
| Recuperação                     | maior que 80% da massa eritrocitária  |  |  |  |
| Proteína residual               | menor que 0,5g/unidade                |  |  |  |
| Microbiológica                  | Negativa                              |  |  |  |
|                                 |                                       |  |  |  |

OBS.: em todas as unidades produzidas deve ser testado o teor residual de proteína, os demais parâmetros devem ser testados em 1% da produção ou 10 unidades por mês (o que for maior).

# 1.1.1.19 🖪 11. Cadastrar bolsa de hemácias lavadas

#### Descrição

Onde: Sistema SIHRO

O que: Cadastrar bolsa de hemácias lavadas

Quando:

Como: Tarefa 1: Digitar o código do novo hemocomponente de hemácias lavadas;

Observação:

 1- O sistema deverá carregar automaticamente as informações da validade, peso da bolsa e o técnico résponsavel pelo procedimento.
 Tarefa 2: Preencher as informações solicitadas;

-Data do procedimento

-Número da bolsa

-Nome do hemocomponente

-Tipagem da bolsa

-Nome do responsável pelo procedimento

-Volume inicial e final da bolsa

-Qual centrífuga foi utilizada

-Lote do soro fisiologico

-Validade do hemocomponente Tarefa 3: Apertar ok para confirmar as informações;

Observações

1- Ao confirmar as informações, o sistema irá gerar automaticamente uma nova etiqueta para rotulagem do hemocomponente modificado.

2- Sistema SIHRO deverá dar baixa automaticamente no estoque das bolsas que foram modificadas.

3- O sistema SIHRO irá manter as informações do procedimentos especiais realizados;

4- Caso a bolsa tenha sido fracionada, o sistema SIHRO deverá gerir as informações do fracionamento (novo peso da bolsa por exemplo).

Tarefa 4: Etiquetar a bolsa de concentrado de hemácias lavadas.

Ponto de atenção: O sistema SIHRO deverá dar baixa nas bolsas modificadas (Exemplo: a bolsa de concentrado de hemácias (bolsa mãe) foi modificada para bolsa de concentrado de hemácias lavadas, ou seja, a bolsa mãe não irá constar no estoque da Fhemeron, porém o sistema deverá manter a rastreabilidade dos procedimentos realizados.

Por que essa atividade acontece?

Essa atividade acontece porque é necessário cadastrar o procedimento especial no sistema, e rotular a bolsa de hemocomponente com a nova etiqueta.

#### 1.1.1.20 🙆 12. Disponibilizar bolsa no sistema

#### Descrição

Onde: Sistema SIHRO

O que: Disponibilizar bolsa no sistema

Quando:

Como: Tarefa 1: Acessar o módulo Distribuição com login e senha;

Tarefa 2: Selecionar a opção distribuição "irá abrir a página de distribuição de unidades para Agência Transfusional/Hospitais";

Tarefa 3: Preencher as informações solicitadas

-Destino da bolsa

-Nome do paciente e idade

-Nome do hospital solicitante

Tarefa 4: Preencher as informações da bolsa que foi retirado o fracionamento (bolsa mãe);

Tarefa 5: Apertar Ok para salvar as informações.

Ponto de atenção: Após salvar as informações, o sistema SIHRO irá enviar uma mensagem para o destinatário (alerta de bolsa disponível), solicitando o aceite no sistema. As informações do procedimento de fracionamento deverão ser disponibilizadas para o destinatário.

Tarefa 5: Pegar as bolsas correspondentes à distribuição e disponibilizar ao solicitante correspondente (bolsa mãe e bolsa filha)

Ponto de atenção: O responsável pelo recebimento irá conferir as bolsas, caso haja alguma inconformidade, deverá preencher o campo de observações disponível no sistema SIRHO. Após a conferência das bolsas, o responsável pelo recebimento deverá dar o aceite no sistema (preencher data, hora e assinatura).

Observações:

1- Após a distibuição das bolsas, o sistema SIHRO deverá dar baixa automaticamente no estoque da Fhemeron.

2- O sistema SIHRO deverá manter as informações de rastreabilidade das bolsa distribuídas

3- A bolsa disponibilizada deverá ficar com o status de aguardando assinatura do destinatário (recebimento).

4- O Hemocentro Coordenador receberá uma mensagem notificando o aceite do recebimento no sistema SIHRO.

Por que essa atividade acontece?

Essa atividade acontece porque é necessário distribuir a bolsa de hemocomponente no sistema SIHRO e disponibiliza-lá ao setor solicitante.

1.1.1.21 🔍 Lavagem

1.1.1.22

Adicionar cloreto de sódio